## 10.6 Установка SQL-скриптов

**Обратите внимание**. Перед запуском скрипта необходимо сделать архив или копию текущей базы данных. Запуск некоторых скриптов выполняется только в монопольном режиме.

Чтобы запустить скрипт выполните следующие действия.

- 1. Запустите IBExpert.
- 2. Подключитесь к базе данных.
- 3. Выберите пункт меню «Инструменты Редактор скриптов» (рис. 10.6–1).

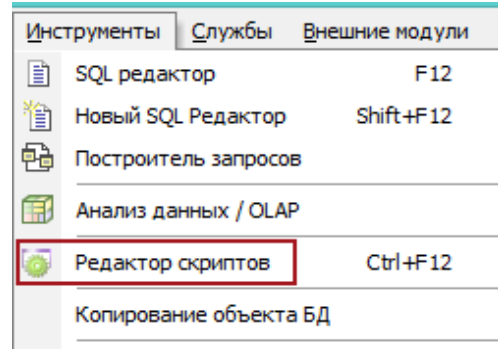

рис. 10.6-1

Откроется редактор скриптов (рис. 10.6-2).

| 🕑 Pe,                    | актор скриптов - [D:\SQL\20170130-1537-(22654)-для_2.8.51.sql]        | - 🗆 🗙        |  |  |  |  |  |
|--------------------------|-----------------------------------------------------------------------|--------------|--|--|--|--|--|
| Скрипт 🝷 📵 D:\Talisman_S | GQL\Base\Base1\TSQL.GDB 🔻 📂 🖃 🗮 👘 🕨 🔽 Использовать текущее соединение | Script Type: |  |  |  |  |  |
| D:\5QL\20170130-1537-(22 | D:\SQL\20170130-1537-(22654)-для_2.8.51.sql                           |              |  |  |  |  |  |
|                          | Скрипт Операторы Настройки                                            |              |  |  |  |  |  |
| Домены                   | SET TERM ^;                                                           | ^            |  |  |  |  |  |
| Представления            | EXECUTE PROCEDURE RE BILD TRIGGERS ('3', 'COAT_MASK')^                |              |  |  |  |  |  |
| 💮 👘 Процедуры            | EXECUTE PROCEDURE RE BILD TRIGGERS ('3', 'COAT') ^                    | × 1          |  |  |  |  |  |
| - 1x Functions           | <                                                                     | >            |  |  |  |  |  |
| Пакеты                   | Line Message                                                          |              |  |  |  |  |  |
| Приггеры                 |                                                                       |              |  |  |  |  |  |
| и нераторы               |                                                                       |              |  |  |  |  |  |
| исключения               |                                                                       |              |  |  |  |  |  |
|                          |                                                                       |              |  |  |  |  |  |

рис. 10.6-2

4. Проверьте название соединения к базе, на которую будет устанавливаться скрипт.

5. Убедитесь, что опция «Использовать текущее соединение» включена.

6. Нажмите на кнопку 🗁 – «Загрузить из файла». Откроется окно для выбора файла.

7. Выберите нужный скрипт и нажмите кнопку ▶ – «Выполнить скрипт (F9)».

8. Дождитесь результатов выполнения скрипта. Если после выполнения скрипта появится сообщение:

| Инфор | мация                                        |
|-------|----------------------------------------------|
| (j)   | Есть неподтвержденные действия. Подтвердить? |
|       | Да Нет                                       |

9. Нажмите кнопку «Да». Если скрипт выполнен успешно, программа выдаст сообщение:

|   | Информация 🛛 🗙                                             |  |
|---|------------------------------------------------------------|--|
| 1 | Скрипт выполнен успешно.<br>Total execution time: 2s 719ms |  |
|   | ОК                                                         |  |

- 10. Закройте редактор и отключитесь от базы.
- 11. Если в результате выполнения скрипта произошли ошибки:

|   | Ошибка 🛛 🗙                                                   |
|---|--------------------------------------------------------------|
| 8 | Скрипт выполнен с ошибками!<br>Total execution time: 3s 31ms |
|   | ОК                                                           |

Сохраните информацию об ошибках в файл «logfile.txt». Для этого правой кнопкой мыши щёлкните по ошибке. Появится меню. Выберите пункт «Save Message Log» (рис. 10.6–3).

| Line Message          |                                         |                |
|-----------------------|-----------------------------------------|----------------|
| 3 NO_DEL. Не верный г | Comment errors                          | : 59, col: 80. |
|                       | Save Messages Log                       |                |
|                       | Copy message text Ctrl+C                |                |
|                       | Copy erroneous statements into clipbord |                |
|                       | рис. 10.6–3                             |                |

Откроется окно для сохранения файла. Выберите место и сохраните log-файл.